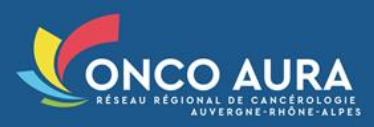

<u>**NB**</u>: Dans la 1<sup>ère</sup> version de cette solution, seule l'audio Web permet de rejoindre l'audioconférence : l'intégration d'une ligne audio est à l'étude et sera développée au cours de l'année 2021. De même, la fonction de chat, actuellement indisponible dans cette V1, pourra être intégrée ultérieurement.

## Activer la webconférence pour vos séances

- Rendez-vous sur l'onglet « Annuaire RCP » depuis l'outil RCP
- Cliquez sur votre RCP, puis en bas de page sur « Planifier des séances »
  - Lorsque vous souhaitez planifier des séances, cochez la case ci-dessous :

Activer la webconférence

• Lorsque vos séances sont déjà planifiées :

| [-:             | Seances planifiees                            |            |   |
|-----------------|-----------------------------------------------|------------|---|
|                 | Séances de                                    | 12/03/2021 | Ĩ |
| ××              | 🗊 🗪 Le vendredi 12 mars 2021 de 11:00 à 13:00 |            |   |
| ××              | 📆 📑 Le mardi 16 mars 2021 de 16:00 à 18:00    |            |   |
| ××              | 📆 📑 Le lundi 22 mars 2021 de 16:00 à 18:00    |            |   |
| $\times \times$ | 📆 🖿 Le mardi 23 mars 2021 de 16:00 à 18:00    |            |   |
| ××              | 📆 🍽 Le lundi 29 mars 2021 de 16:00 à 18:00    |            |   |
| · · · · ·       | <u> </u>                                      |            |   |

➡ Il suffit de cliquer sur l'icône grise, de cocher « WebConf Active », puis d'enregistrer afin de d'activer la webconférence

| WebConf Active 🔽 |        |  |
|------------------|--------|--|
| Enregistrer      | Retour |  |

## Notification mail des prescripteurs

Si vous inscrivez des dossiers RCP au nom d'un prescripteur, lors de l'inscription du dossier en RCP :

Choisissez « Prescripteur en webconférence »

| Participation | O Prescripteur présent en RCP |
|---------------|-------------------------------|
|               | O Prescripteur absent         |

Prescripteur en webconférence

Un mail sera alors automatiquement envoyé au prescripteur :

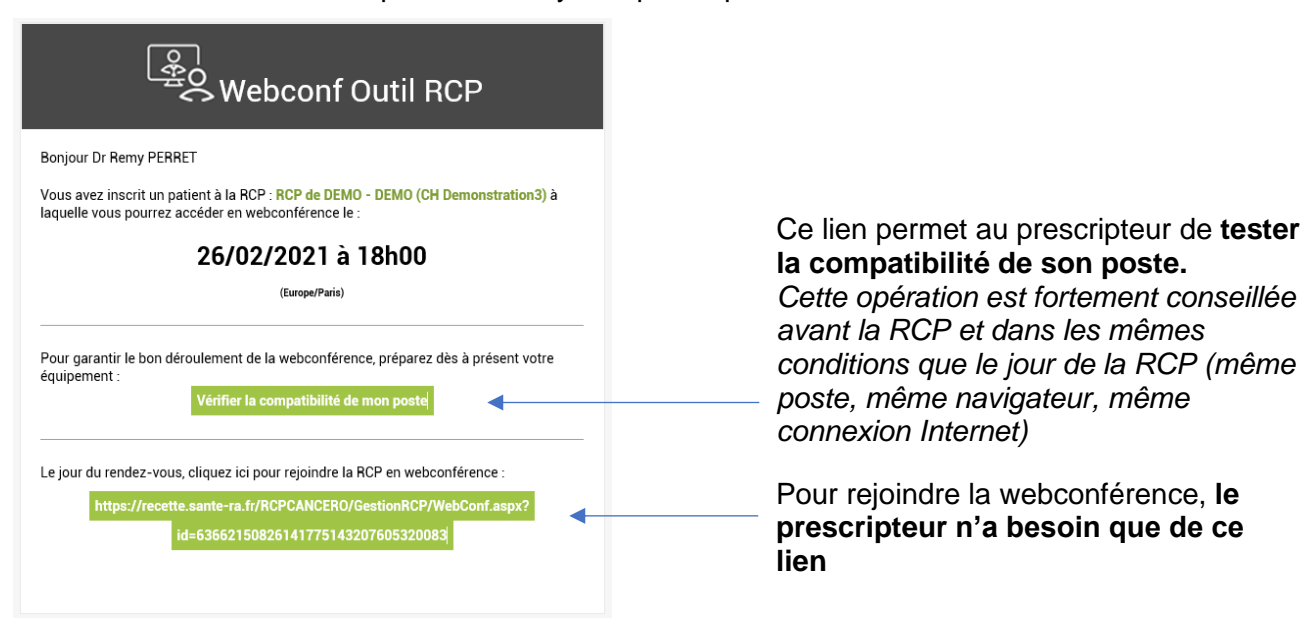

#### **Notification mail des autres participants**

Dans cette 1<sup>ère</sup> version, l'outil RCP ne permet pas d'adresser un mail automatique aux autres participants. Vous devrez leur diffuser par vos propres moyens les modalités de connexion à la webconférence à chaque réunion.

Exemple : envoi d'un mail d'invitation via votre messagerie standard.

# Bonjour, La RCP *Sein Gyneco* du *lundi 6 avril 2021 de 12h à 13h30* se déroulera en webconférence. Nous vous invitons à vérifier la compatibilité de votre ordinateur avant la RCP et dans les mêmes conditions que le jour de la RCP en cliquant sur ce lien : <u>https://www.sante-ra.fr/testvisio</u> Voici le lien qui vous permettra de rejoindre la Webconférence le jour de la RCP : [Lien de la Webconférence]

Pour récupérer le lien de la webconférence à diffuser : Rendez-vous sur la page de votre séance, (depuis l'onglet « Séance » de l'outil RCP) et cliquez sur le bouton « Copier le lien » à côté du lien de webconférence.

Séance RCP "RCP de DEMO - DEMO (CH Demonstration3)" du 12/03/2021 (Le lundi - Toutes les semaines)

| [-] Séance         |                                                                                                    |
|--------------------|----------------------------------------------------------------------------------------------------|
| RCP                | RCP de DEMO - DEMO (CH Demonstration3)                                                                            |
| Date               | vendredi 12 mars 2021 de 11:00 à 13:00                                                                            |
| Lieu               | Le lundi - Toutes les semaines                                                                                    |
| Etat               | Prévue                                                                                                    |
| Webconf activée    |                                                                                                    |
|                    | Signaler une anomalie médicale<br>Annuler la séance                                                               |
| Lien webconférence | https://recette.sante-ra.fr/RCPCANCERO/GestionRCP/WebConf.aspx?id=75167820422055313331551782486401 Copier le lien |

## Matériel prérequis dans la salle de RCP

Un ordinateur classique (MAC ou PC) équipé d'un *navigateur récent* (Google Chrome ou Microsoft Edge conseillé) est nécessaire.

Vous devrez également vous assurer auprès de votre service informatique de :

- La bonne installation du matériel de webconférence branché à l'ordinateur : « speaker phone » (micro + haut-parleur adapté à la taille de la salle), webcaméra, vidéoprojecteur si besoin...
- La bonne configuration de l'ordinateur vis-à-vis des périphériques audios : la sortie son de l'ordinateur se fait sur les hauts parleurs du speaker phone + la prise de son de l'ordinateur se fait depuis le micro du speaker phone

#### Bonnes pratiques à l'usage de l'audioconférence

En plus des prérequis énoncés ci-dessus, nous vous proposons ci-dessous quelques conseils pour une bonne qualité des échanges audios le jour de la RCP et vous invitons à rappeler ces bonnes pratiques le jour J aux professionnels participant à votre RCP.

Messages à l'attention des professionnels présents dans la salle de RCP :

Si, en plus d'utiliser l'ordinateur de la salle, certains participants rejoignent la webconférence par leur propre ordinateur : chaque participant doit couper le micro et le haut-parleur de son ordinateur pour éviter tout écho du son Messages à l'attention des professionnels connectés à distance :

⇒ Lorsqu'un professionnel ne prend pas la parole en RCP : il doit couper le micro de son ordinateur pour ne pas polluer les échanges en cours avec d'éventuels bruits parasites qui l'entourent

#### Lancement de la webconférence

Chaque séance RCP possède son propre lien unique.

- Si vous avez enregistré ce lien : Cliquez sur ce lien
  - Si vous ne possédez pas encore le lien :
    - Connectez-vous à l'outil RCP
    - Accédez via l'onglet « Séance RCP » à la bonne séance
    - o Cliquez sur le « Lien webconférence », ou sur l'icone

|                            | Annuer is searce                                                                                                  |
|----------------------------|----------------------------------------------------------------------------------------------------|
| Lien webconférence         | https://recette.sante-ra.fr/RCPCANCERO/GestionRCP/WebConf.aspx?id=75167820422055313331551782486401 Copier le lien |
|                            |                                                                                                    |
| [/] Cette icône et ce lien | n'apparaissent que si au moins un dossier est inscrit à la séance                                                 |

Une fois le lien lancé, la fenêtre de webconférence apparait. Intuitive, elle vous permet de régler vos différents périphériques, de gérer l'affichage des participants, ou encore de partager votre écran.

#### 1. Indiquez votre identité

Vous pouvez personnaliser votre nom en cliquant sur celui-ci à partir de votre vignette en haut à droite de la fenêtre :

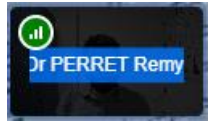

#### 2. Prenez en main l'interface

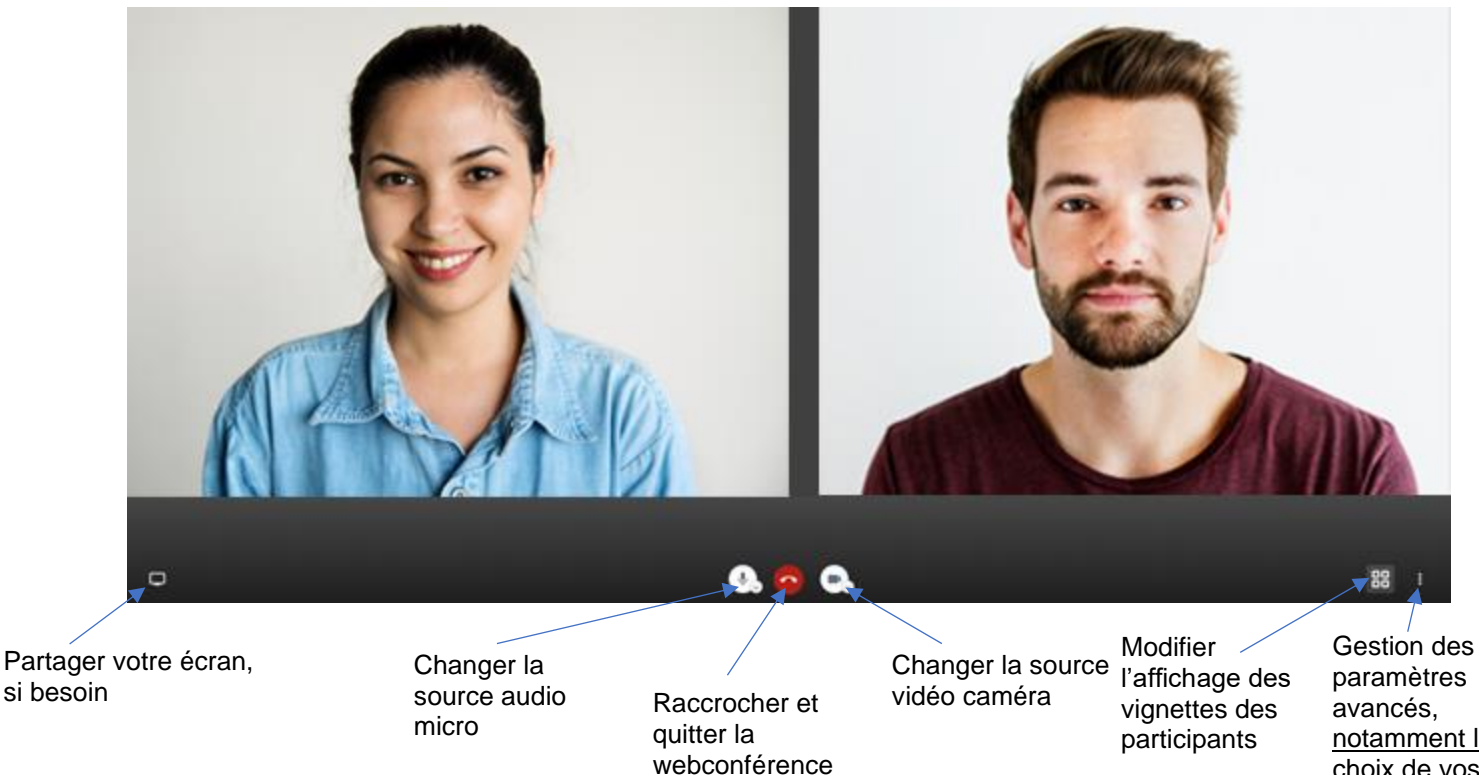